## **Revit displacement/ exploded architectural view**

Exploded architectural views worden vaak gebruikt om een gebouw te presenteren op een manier zodat je kunt zien met welk bouwsysteem of constructie systeem je werkt (en het ziet er vaak ook gaaf uit) Ook is een exploded view handig om de functies van een gebouw te tonen in 1 oogopslag.

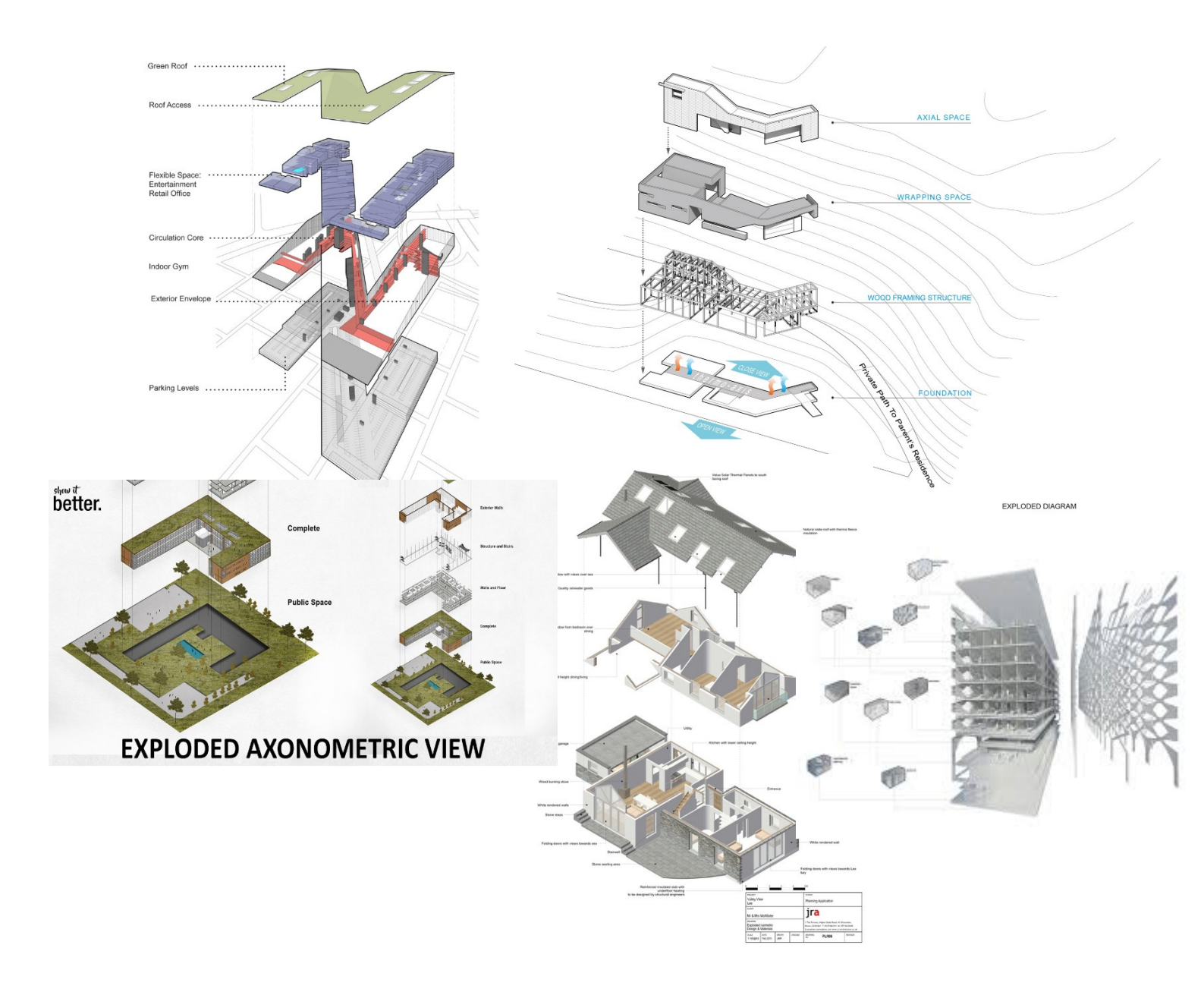

## 1. <u>Open je project en ga naar de 3d view.</u>

Stel de visual style in zoals jij het wilt gaan presenteren.

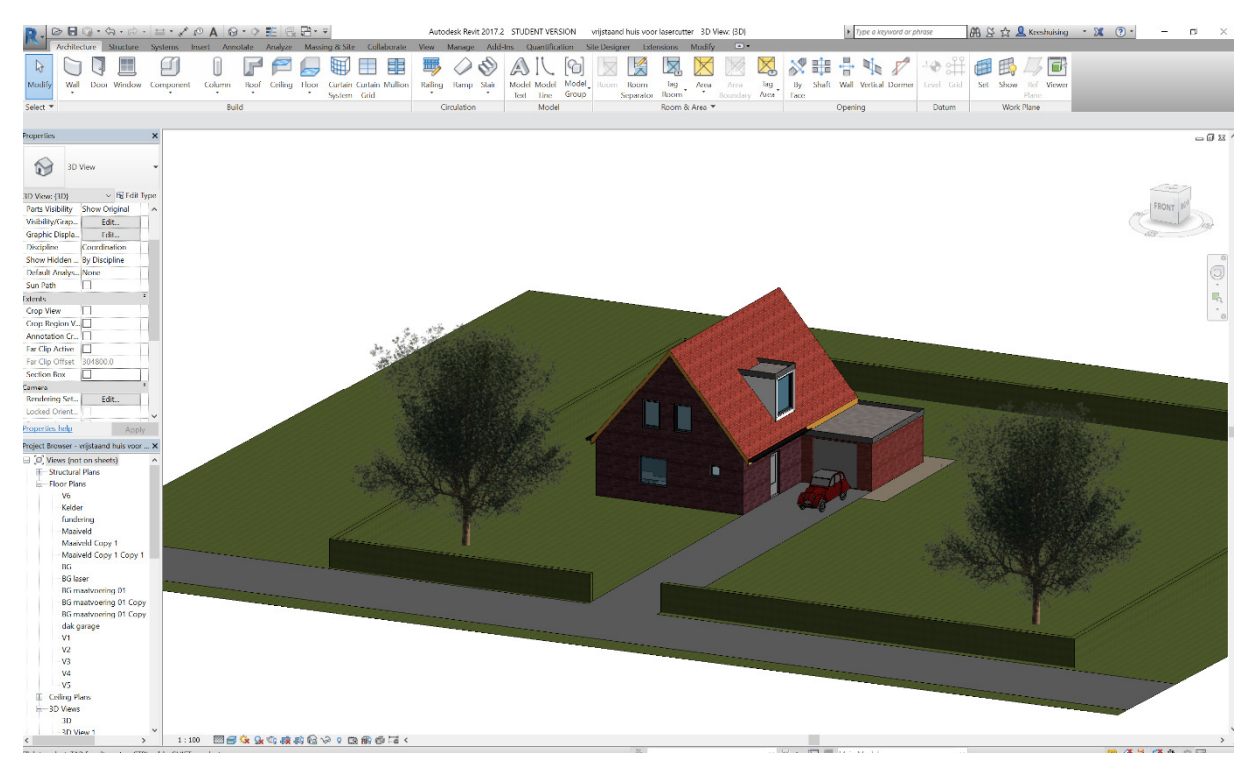

## 2. Bewaar je 3d view.

Klik op save orientation and lock view (het knopje naast het brillenglaasje)

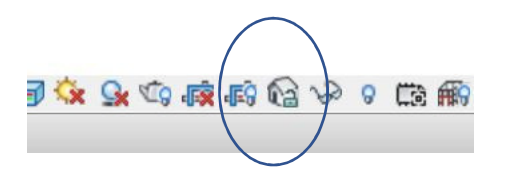

Sla je 3d view op en ga hierin aan de slag.

## 3. Displace functie.

Klik op een onderdeel in je 3d view zoals bijvoorbeeld het dak en klik op het knopje displace elements.

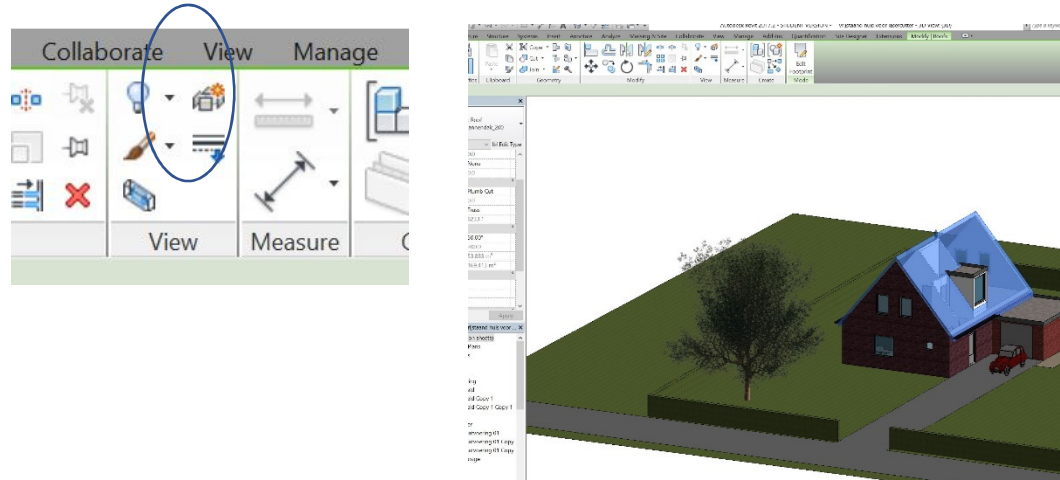

4. Selecteer en verschuif constructie onderdelen.

Na selectie krijg je 3 navigatie pijltjes te zien. Door deze pijltjes te verslepen kun je onderdelen verplaatsen.

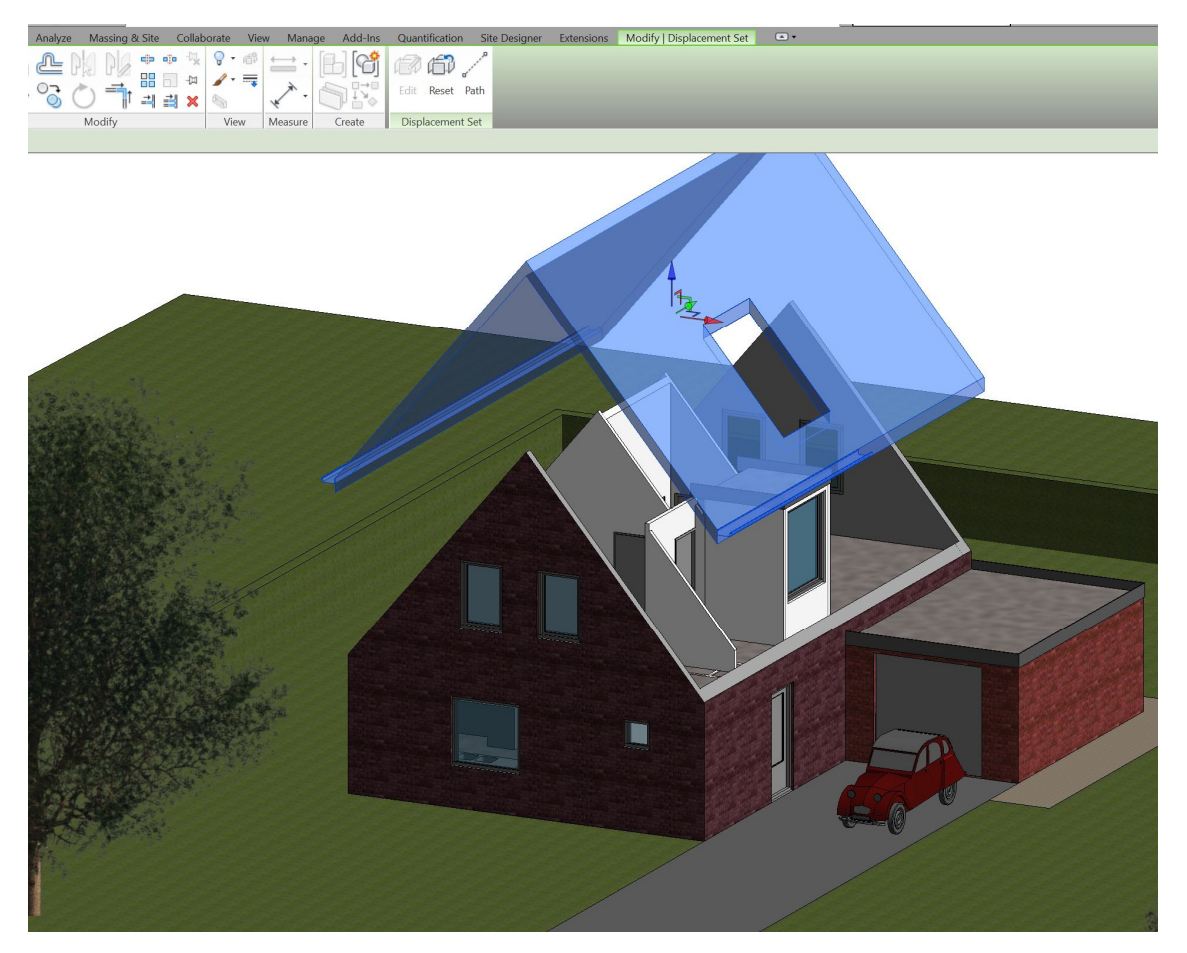

Je kunt ook nog referentie lijnen plaatsen door op path te klikken en deze te plaatsen en de constructie elementen te verbinden.

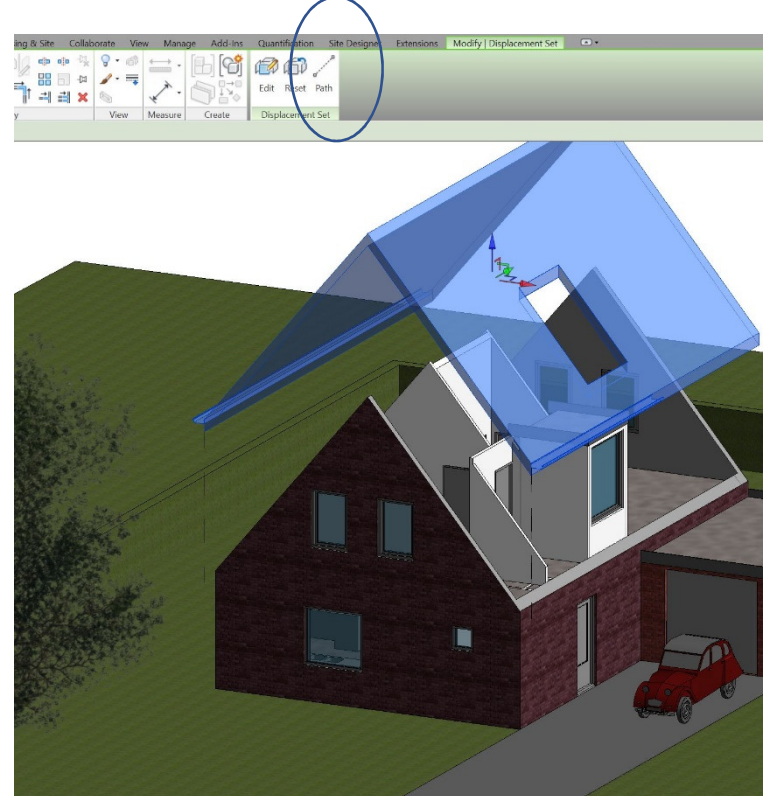